# flywire

## Payer Guide

The student's guide to making international payments with Flywire 5

#### Step 1: Get started

- Visit www.flywire.com.
- Select "Make a Payment," then select "Pay."

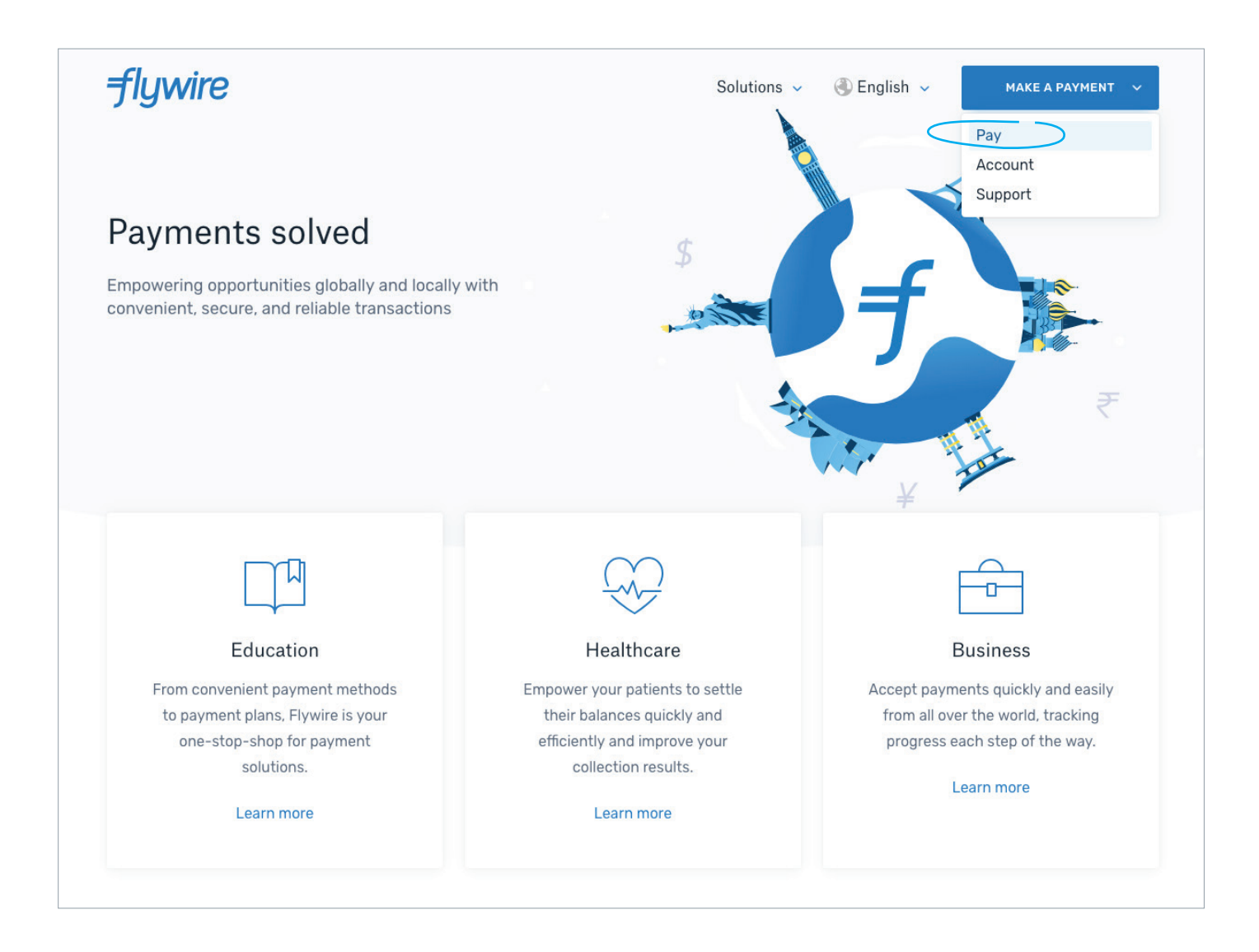

#### Step 2: Find your institution

• Enter the name of the institution you want to pay, or select them from the drop-down menu.

| <del>-f</del> lywire                                                            | Solutions 🗸 🛞 English 🗸 MAKE A PAYMENT 🗸                                                                              |  |  |  |  |  |
|---------------------------------------------------------------------------------|----------------------------------------------------------------------------------------------------|--|--|--|--|--|
|                                                                                 | Find the institution you want to pay                                                                                  |  |  |  |  |  |
|                                                                                 | Browse                                                                                                    |  |  |  |  |  |
|                                                                                 | Continue<br>Can't find who you want to pay?                                                                           |  |  |  |  |  |
|                                                                                 | Getting bills through Flywire Invoicing? Find my bill                                                                 |  |  |  |  |  |
|                                                                                 | How it works                                                                                                    |  |  |  |  |  |
| 23                                                                              | <b>f</b> 🏦                                                                                                    |  |  |  |  |  |
| Send your funds                                                                 | us Institution receives your funds                                                                                    |  |  |  |  |  |
| Choose your preferred m<br>bank transfer or credit ca<br>receive payment instru | Inda—<br>Imam We receive, convert, and deliver<br>the funds to the institution,<br>notifying you each step of the way |  |  |  |  |  |

#### Step 3: Enter your country and payment amount

- Choose your home country from the drop-down menu.
- Enter the exact payment amount you owe.

| You pay from | Your institution gets |
|--------------|-----------------------|
| Country (*)  | ✓ \$ Amount (*)       |
| China        | 5,000.00              |

#### Step 4: Select your payment method

Based on your country selection, Flywire will automatically display your local currency rate with the appropriate payment options, such as traditional bank transfer or debit/credit card payment.

- Traditional bank transfer (also known as a wire) is the most cost-effective method. Please note that to complete the payment you will need to make arrangements with your bank (in person, online, or over the phone) and send your funds to Flywire in your chosen currency.
- Debit/credit card will allow you to make an online payment in your home currency. Contrary to a traditional international credit card payment, Flywire handles the foreign exchange so you will know the exact amount that will be deducted from your account before you make your payment. Please note that credit card payments are not available in every country.
- Flywire will then convert your currency and pay your institution.
- If you select your home country, but you don't see your home currency, don't worry you can
  always pay in the currency of your institution or select a different currency by clicking the "I want
  to pay in another currency" link at the bottom of the page. Although the process and benefits will
  remain the same, your bank will handle the foreign exchange before sending the funds to Flywire.

|                      | $ \overset{b^{L-3}}{\overset{\psi}{\overset{\psi}{\overset{\psi}{\overset{\psi}{\overset{\psi}{\overset{\psi}{\overset{\psi}{\overset$ |        |
|----------------------|----------------------------------------------------------------------------------------------------|--------|
| Â                    | 国内银行间人民币转账 Domestic RMB Transfer 需上传学校出具的付款通知<br>CNY32,536.00                                                                          | SELECT |
| More in              | fo v                                                                                                    |        |
| <mark>民</mark> 約5°   | 支付宝 - (Alipay.com)<br>CNY32,536.00                                                                                                    | SELECT |
| More in              | fo v                                                                                                    |        |
| Unixas Pay<br>regram | 根联卡 – (UnionPay)<br>CNY32,536.00                                                                                                    | SELECT |
| More in              | fo ¥                                                                                                    |        |
| =                    | 网上银行 eBanking 需上传学校出具的录取通知<br>CNY32,699.00                                                                                             | SELECT |
| More in              | fo v                                                                                                    |        |
| nostecard            | MasterCard in RMB<br>CNY33,768.00                                                                                                    | SELECT |
| More in              | fo 🗸                                                                                                    |        |
| VISA                 | VISA in RMB<br>CNY33,768.00                                                                                                    | SELECT |
| More in              | fo ~                                                                                                    |        |

#### Step 5: Enter the payer's information

- Enter the payer's personal details and contact information.
- Agree to Flywire's terms and conditions by checking the box at the bottom of the form.
- Click Next to continue.

| First name (*)            |                                     | Middle name                                 |
|---------------------------|-------------------------------------|---------------------------------------------|
| Family                    | name (*)                            | Address 1 (*)                               |
| Addres                    | is 2                                | City (*)                                    |
| State / Province / Region |                                     | Zip code / Postal Code                      |
| - v                       | Phone number (*)<br>+86             | Email (*)                                   |
| ayer                      | Information                         | I                                           |
|                           | have read, understand, and agree to | the Flywire Terms of Use and Privacy Policy |

#### Step 6: Enter the student's contact information

- Enter the student's personal details and contact information.
- Click Next to continue.

| Contact Information                     |                                   |
|-----------------------------------------|-----------------------------------|
| The person filling out this form is (*) | •                                 |
| Payment Type                            | If Other, please specify:         |
| Student ID (*)                          | First / Given Name (*)            |
| Middle Name                             | Last name/Surname/Family Name (*) |
| Student Email Address (*)               | Program of Study (*)              |
| Expected year of program completion (*) | ·                                 |

#### Step 7: Review and confirm your information

- Review the payer and student's information for accuracy. Use the "Previous" button if you would like to edit your information.
- Click Next to continue.

| Payment Information | You will send<br>CNY31,612.00                            | Bryn Mawr College wil<br>receive<br>\$5,000.00                    |
|---------------------|----------------------------------------------------------|-------------------------------------------------------------------|
|                     | Country<br>China                                         |                                                                   |
| Payment Method      | Payment Option<br>国内银行间人民币转账 Do                          | mestic RMB Transfer                                               |
| Payer Information   | First name<br>Zhimin                                     | Middle name                                                       |
|                     | Family name<br>Li                                        | Address 1<br>63 RENMIN LU                                         |
|                     | Address 2                                                | City<br>Qingdao Shi                                               |
|                     | State / Province /<br>Region<br>Shandong                 | Zip code / Postal Code<br>266033                                  |
|                     | Country<br>China                                         | Phone number<br>+86 14-59879335                                   |
|                     | Email<br>zli@gmail.com                                   | Sender's full name on<br>National Identity Card<br>Zhimin Zhao Li |
| Contact Information | The person filling out<br>this form is<br><b>Student</b> |                                                                   |
| Student Information | Payment Type<br>Tuition                                  | If Other, please specify                                          |
|                     | Student ID<br>8745676                                    | First / Given Name<br>Zhimin                                      |
|                     | Middle Name<br>Zhao                                      | Last<br>name/Surname/Family<br>Name<br>Li                         |
|                     | Student Email Address<br>zli@gmail.com                   | Program of Study<br>Undergraduate<br>program                      |
|                     | Expected year of<br>program completion<br>2019           |                                                                   |

### Step 8: For bank transfer payments: Review your payment instructions and make your payment

• Review and submit your payment to Flywire using the payment instructions provided.

| Folic                                                                                                    | w the steps below to pay before March 29, 2018 or your payment will be cance                                                                                                    | alled automatically.                                                                  |
|----------------------------------------------------------------------------------------------------|----------------------------------------------------------------------------------------------------|---------------------------------------------------------------------------------------|
| 5,000.00<br>your institution                                                                                                    | Status <ul> <li>Payment pending</li> </ul>                                                                                                    | Payment ID<br>PTU490985358                                                            |
|                                                                                                    | •                                                                                                    | •                                                                                     |
| 2                                                                                                    | f<br>Flywice                                                                                                    | <br>Destination                                                                       |
| Decide how you'd                                                                                                    | like to complete your bank                                                                                                    | Add this payment to your Flywire<br>account                                           |
| transfer                                                                                                    |                                                                                                    | ADD PAYMENT                                                                           |
| Send your funds to Flywire so we<br>banks allow you to transfer fund                                                                                                    | e can deliver your payment to the recipient. Most<br>s via                                                                                                    |                                                                                       |
| Online banki<br>Log in to your o                                                                                                    | 1g<br>line account to transfer the funds.                                                                                                    | Manage your payment                                                                   |
| C Telephone                                                                                                    |                                                                                                    | SMS notifications                                                                     |
| <ul> <li>Call your bank t</li> </ul>                                                                                                    | n make your transfer.                                                                                                    | Confirm funds were sent                                                               |
| Go to your bank                                                                                                    | it<br>to request the transfer.                                                                                                    | O Cancel this payment                                                                 |
|                                                                                                    |                                                                                                    | Downkowi peyment receipt  Available once your payment is delivered to the institution |
| Make the bank tra                                                                                                    | nsfer to Flywire                                                                                                    |                                                                                       |
| Use the payment instructions be<br>would take 2-3 business days to                                                                                                    | low to send the money to us. Keep in mind that it<br>arrive to us                                                                                                    | GREAT LINK TO BU                                                                      |
| Amount to pay.                                                                                                    | CNY31,883.00                                                                                                    |                                                                                       |
| Reference / Payment ID:                                                                                                    | PTU490985358 You must include this reference                                                                                                    | Share your payment                                                                    |
| IBAN.                                                                                                    |                                                                                                    | SHARE                                                                                 |
| Beneficiary Bank:                                                                                                    | Banco Santander                                                                                                    |                                                                                       |
|                                                                                                    |                                                                                                    |                                                                                       |
| Beneficiary Bank Address:                                                                                                    |                                                                                                    |                                                                                       |
| Beneficiary Bank Address:<br>Beneficiary:                                                                                                    | FLYWIRE                                                                                                    |                                                                                       |
| Beneficiery Bank Address:<br>Beneficiery<br>Beneficiery Address:                                                                                                    | FLYWIRE<br>C/Onserver Deerver He, Houry, Yolenson, Openn                                                                                                    |                                                                                       |
| Beneficiary Bark Address:<br>Bereficiary<br>Bereficiary Address:<br>Notos:<br>Loren ipsum doke sit amet, consecte<br>Presean hith dui, toborfis id suscipit<br>tempus nufls parts blandit.            | FLYWIRE<br>C/Generative Conversion of means a mean real spatial<br>for adjplicing eft. Meecerus mattix sagittis orci sit arret malesuada.<br>get, vulputate pretium nisi. Curstillur eleifend tabendum libero, sed                                                                                                    |                                                                                       |
| Beneficiary Bark Address:<br>Beneficiary Address:<br>Deneficiary Address:<br>Notos:<br>Loren ipsam dokr sit amet, consects<br>Praesent nibh dui, tobortis id sausipit<br>tempus nulls ports tilsndit. | EL YWIRE C/Sommer Connection connection connection approximately and the adjustion of the second connection of the second connection of the second |                                                                                       |
| Beneficiary Bark Address:<br>Beneficiary Address:<br>Notos:<br>Loreni (psum dokr sit amet, consects<br>Praesent nibh dui, lobortis id suscipit<br>bengus nulls ports blandt.<br>DOWNLOA               | ELYWIRE C/Second control to more control to second Aut adipiscing eff. Maeceros mattis sagiltis orci sit arrel malesuada. agek. vulputate pretium nist. Curabitur eleifend bibendum libero, sed DINSTRUCTIONS FOR THE BANK TRANSFER de, let us know you have made the bank transfer by                                                                                                    |                                                                                       |

#### Step 8: For credit card payments: Enter your card details

- Enter your card number, name, expiration date, and security code.
- Enter your information within 15 minutes to avoid your session timing out.
- Click Make Payment to continue.

| 55,000.00                                                                                                    |                                                                                                    |                                                                                 | Payment pending                 |
|----------------------------------------------------------------------------------------------------|----------------------------------------------------------------------------------------------------|---------------------------------------------------------------------------------|---------------------------------|
| Payment status<br>Follow the steps below to pay befo<br>payment will be cancelled automat                                                                                                    | re March 29th 2018 or your<br>ically.                                                                                                    | Payment details<br>You're sending<br>CNY31,833.00<br>Payment ID<br>PTU490985358 | They're receiving<br>\$5,000.00 |
| Payment details         * Indicates a required field         Card number *         [         Expiry date *         Month       Year         Contact details          +34 432 543 123, zli@gmail.com | Cardholder's name * Security code Last 3 digits on the back of card                                                                            | ADD THIS PA<br>AC<br>Manage your pa<br>SMS notificat<br>Cancel paym             | ayment<br>ions                  |
| Cancel payment<br>Copyright ©Flywire. 2                                                                                                    | Make Payment<br>POWERED BY <b>flywire</b><br>St. Olaf College address: 1520 St. Olaf Ave<br>2009-2018 All rights reserved. Flywire is a traden | nark of Flywire Corporat                                                        | ion.                            |

#### Track your payment

Payment tracking is available at flywire.com or through Flywire's mobile app. Log in to check the status of your payment and receive email notifications or opt into SMS text message alerts.

#### Need help?

#### **Customer Support Phone Numbers :**

USA Toll free +1 800 346 9252 USA Local number +1 617 207 7076 Spain +34 96 065 3947 Canada +1 647 930 9424 Australia +61 (2) 800 69 729 United Kingdom +44 (20) 32 394 729 Hong Kong +852 30 184 814 South Korea +82 070 4732 6769

#### flywire.com/support

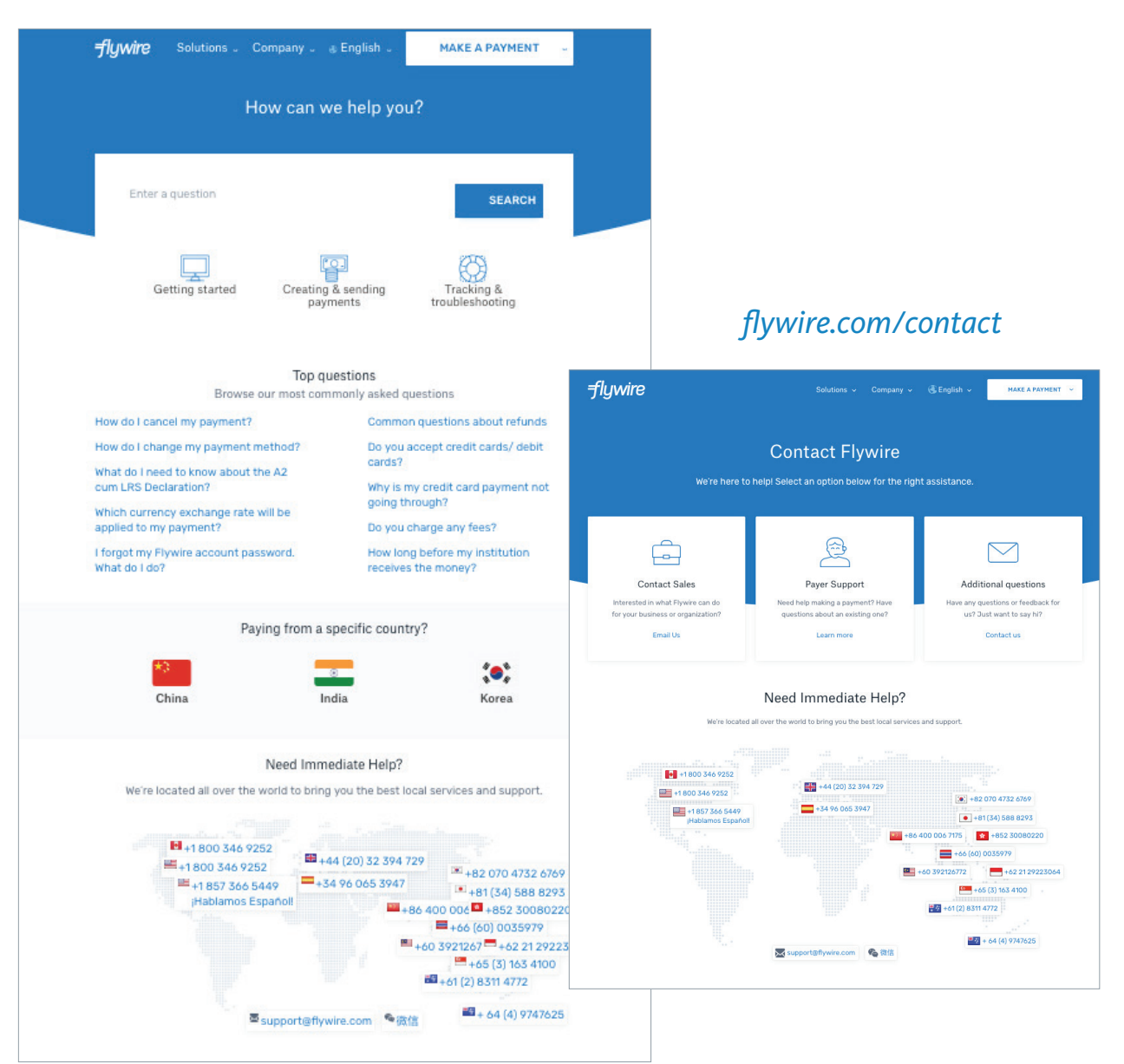